1. Processus de réponse concertée via la plateforme

## electricite-urbanisme53.fr

Principes général de fonctionnement

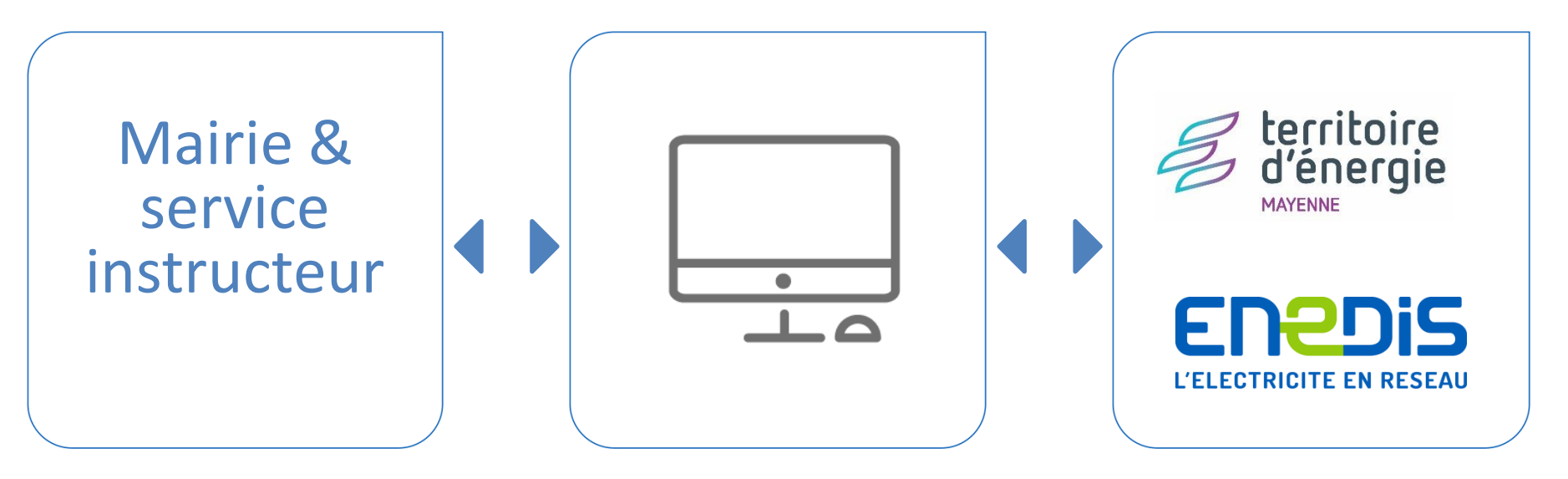

## 1. Processus de réponse concertée via la plateforme

Principes de fonctionnement

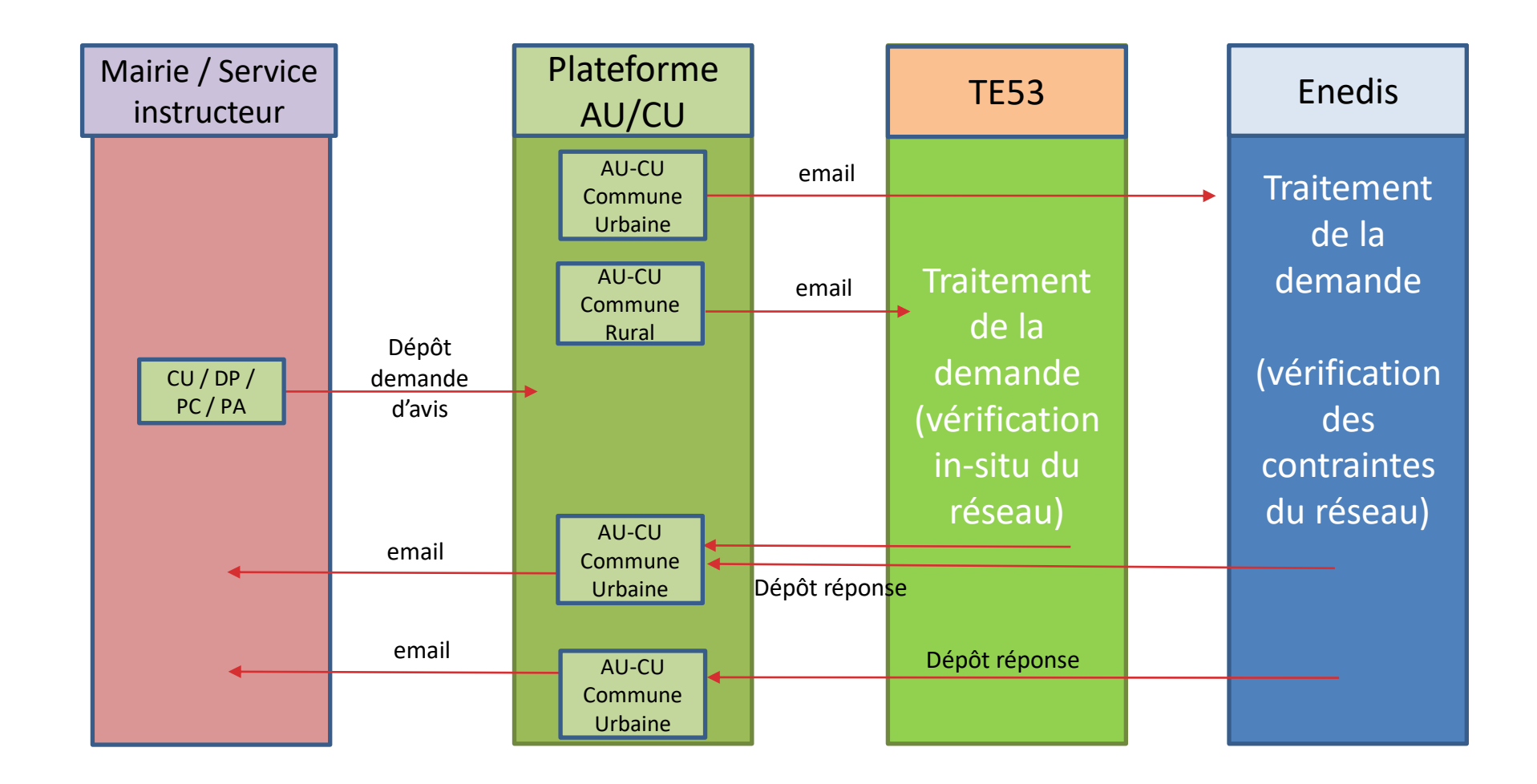

## 2. Objectif de la plateforme

 Simplifier les échanges entre les services instructeurs, le TE53 et Enedis : 1 seul point d'entrée

Fiabiliser les échanges :
Site sécurisé

 Gestion facilitée des demandes : Sélection, tri, exportation

Traçabilité : Historique des échanges et des dossiers

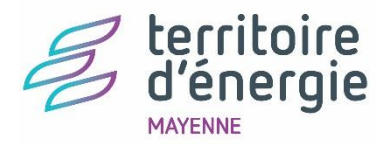

## Tutoriel d'utilisation de la plateforme

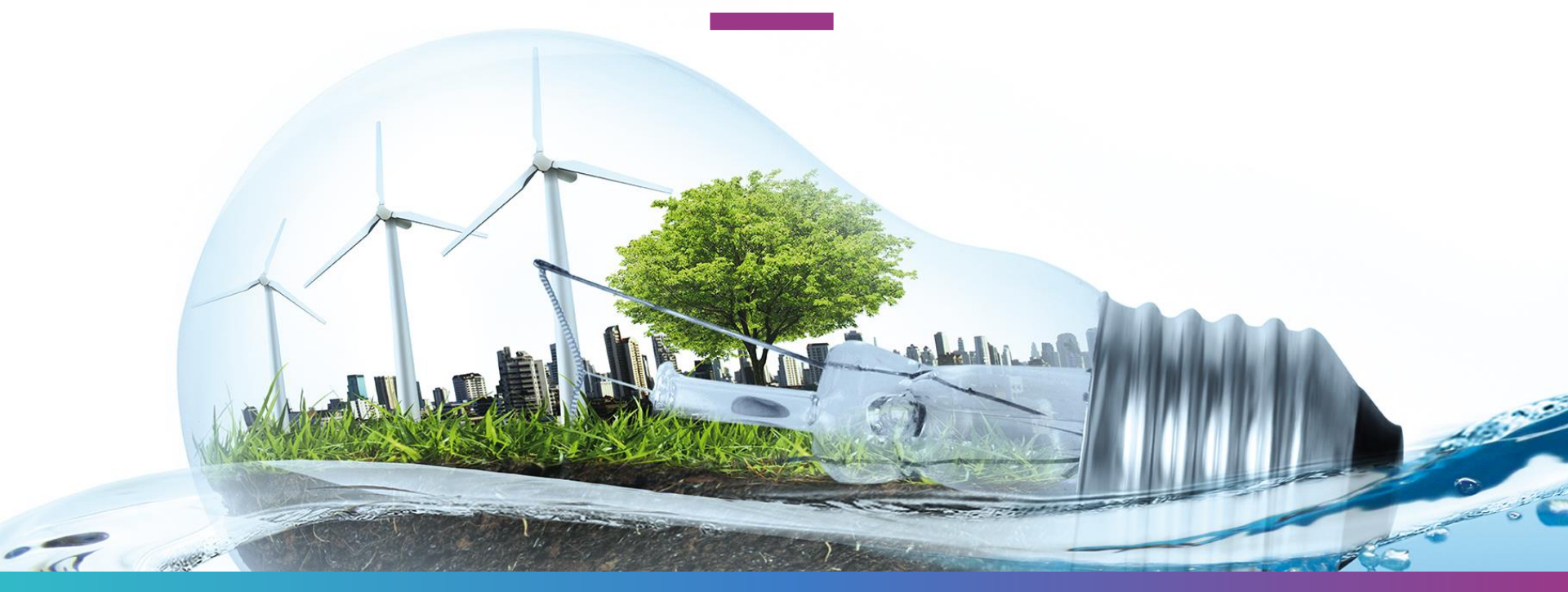

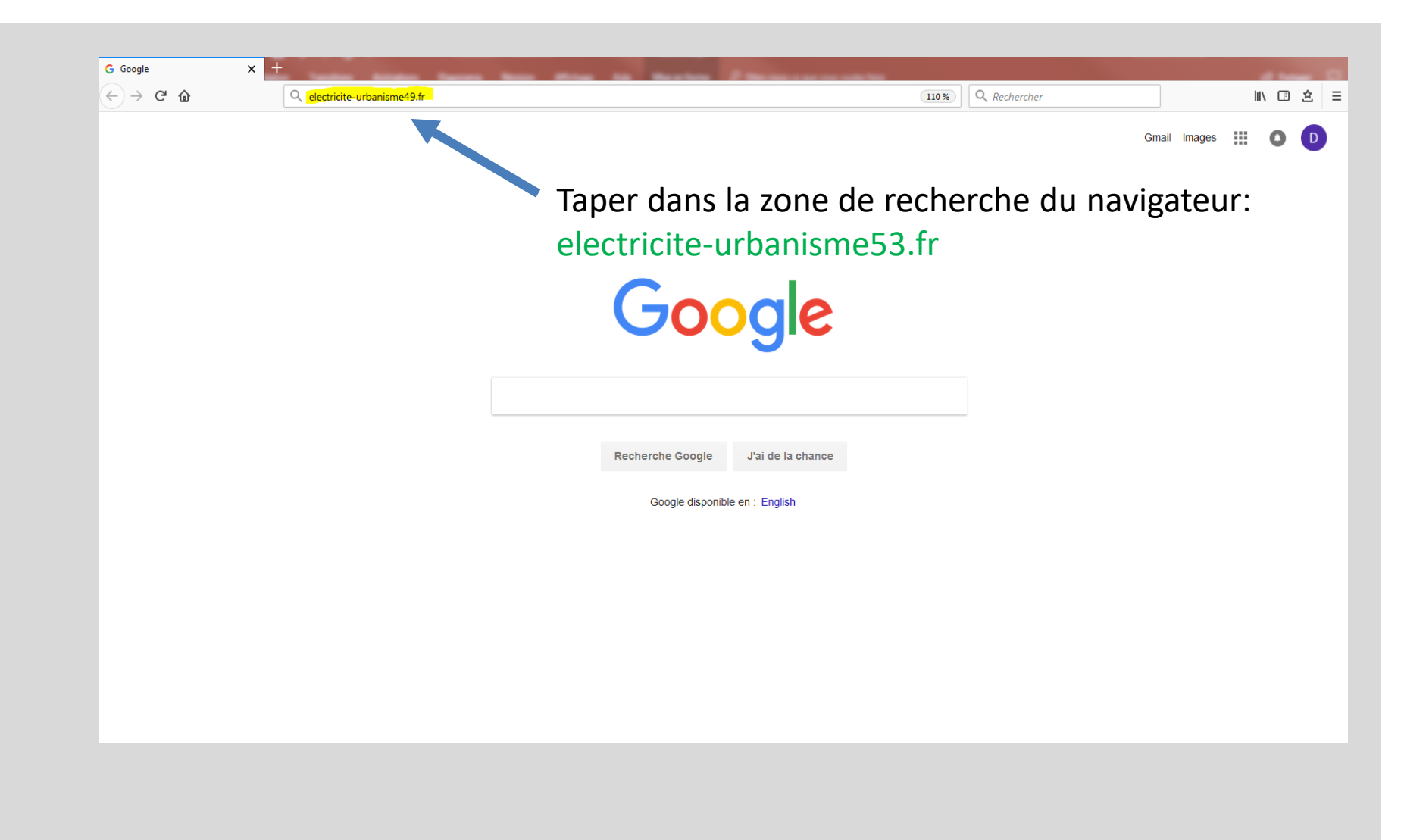

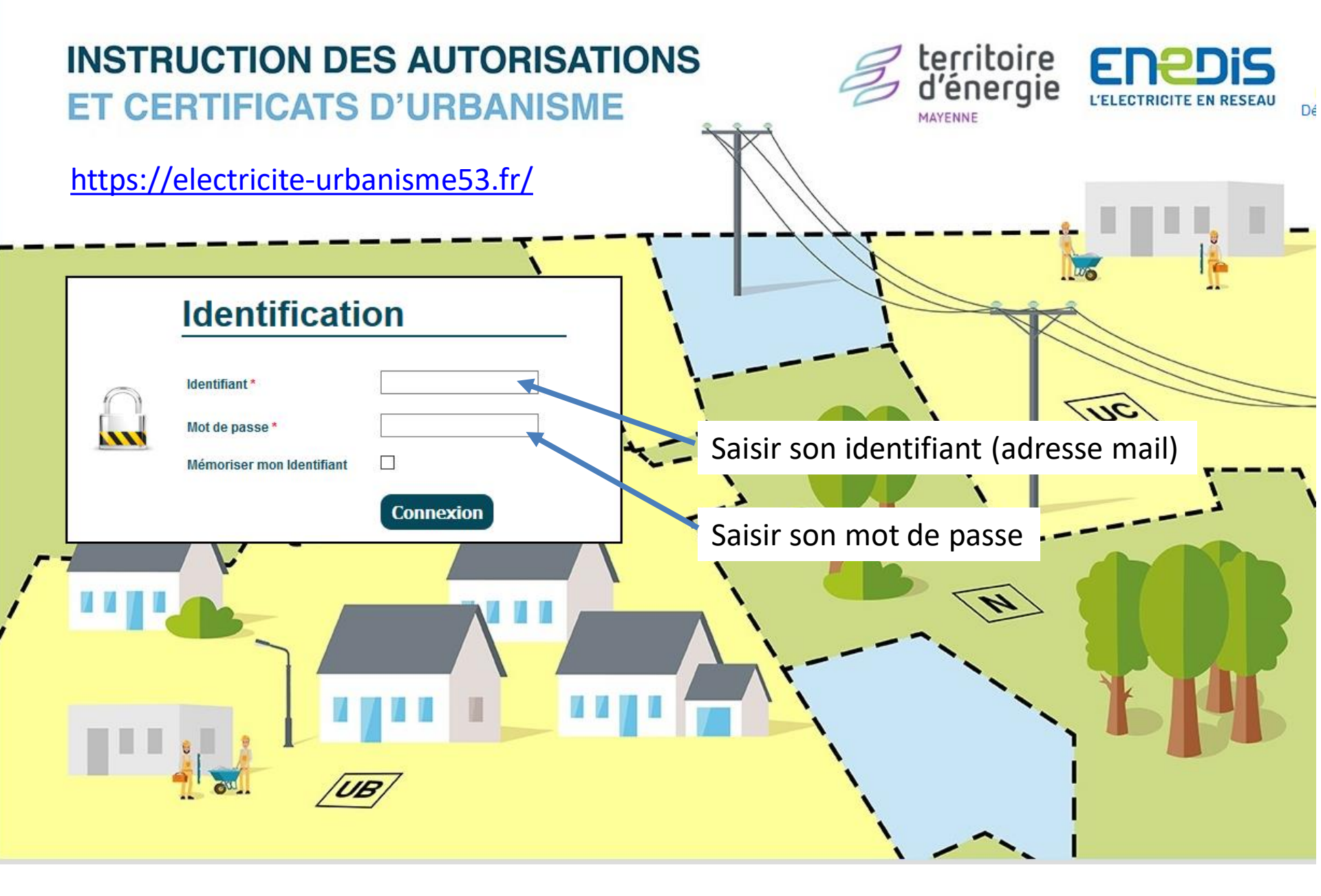

| territoir<br>d'énergi<br>MAYENNE  | e<br>ie                |             |                  |                     |        |       |                    |                                     | 2Di<br>CITE EN RE  | SEAU<br>onnexion |
|-----------------------------------|------------------------|-------------|------------------|---------------------|--------|-------|--------------------|-------------------------------------|--------------------|------------------|
| Autorisation urbanisme            | Demande                | s d'instruc | ction en attente | e de réponse        |        |       |                    |                                     |                    |                  |
| Menu                              |                        |             |                  |                     |        |       |                    |                                     |                    |                  |
| Demandes en attente de réponse    | Date de la<br>demande  | Secteur     | Соттипе          | Type d'autorisation | Numéro | Index | Indice Responsable | Date limite de<br>réponse souhaitée | Date de<br>réponse | Statut           |
| Historique (Réponses déposées)    |                        | ~           | ~                | ~                   |        | ~     | TE53 ~             |                                     |                    |                  |
| Réponses en erreur                | Aucun résultat trouvé. |             |                  |                     |        |       |                    |                                     |                    |                  |
| Demandes rejetées                 |                        |             |                  |                     |        |       |                    |                                     |                    |                  |
|                                   |                        |             |                  |                     |        |       |                    |                                     |                    |                  |
| Actions                           |                        |             |                  |                     |        |       |                    |                                     |                    |                  |
| Déposer une demande d'instruction |                        |             | - /              |                     |        |       |                    |                                     |                    |                  |
| Exporter (xlsx)                   |                        | Cliqu       | er sur: Dé       | poser une           | demai  | nde   |                    |                                     |                    |                  |
| Actualiser                        |                        |             |                  |                     |        |       |                    |                                     |                    |                  |

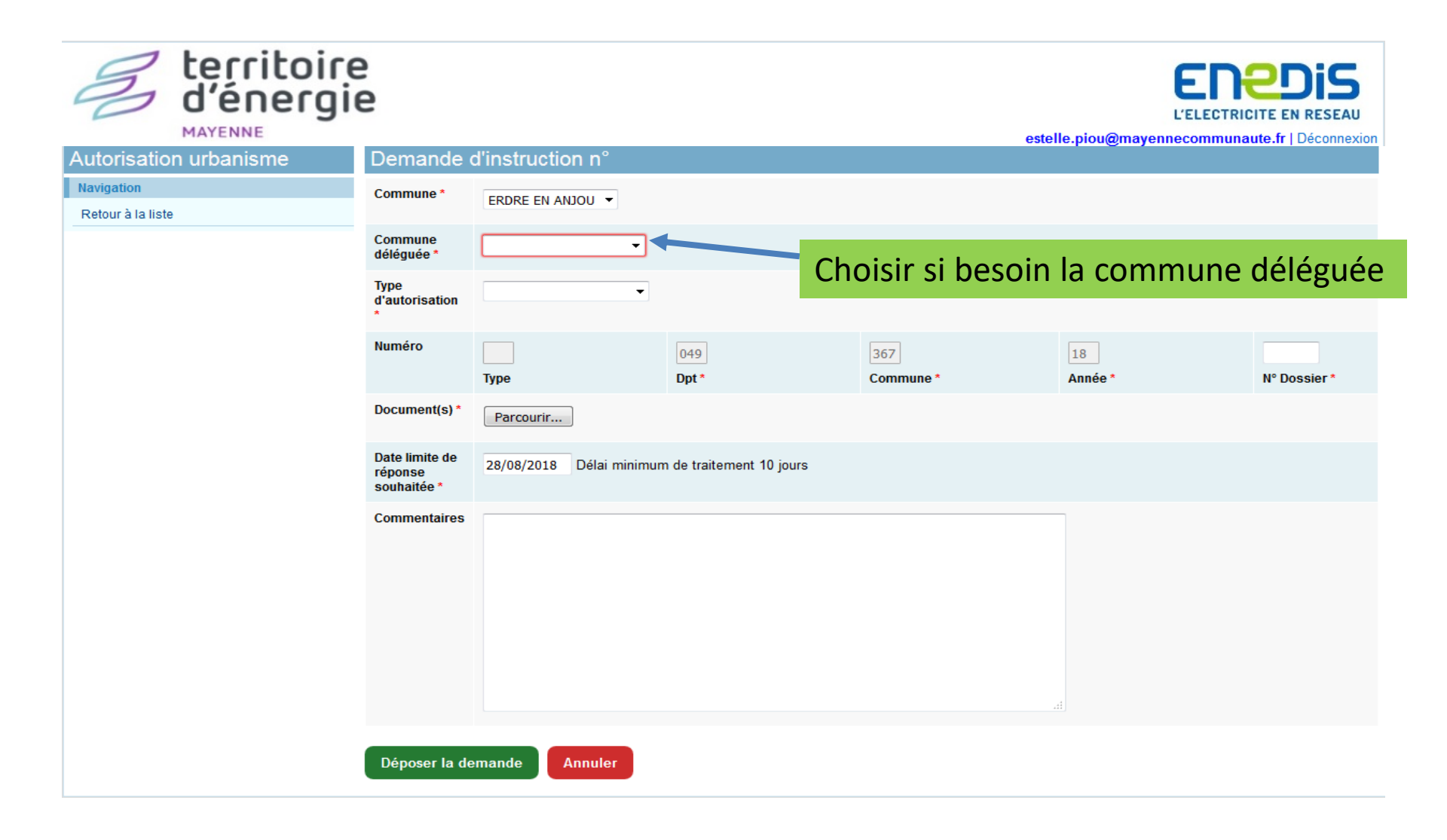

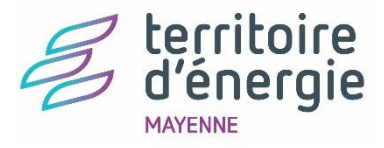

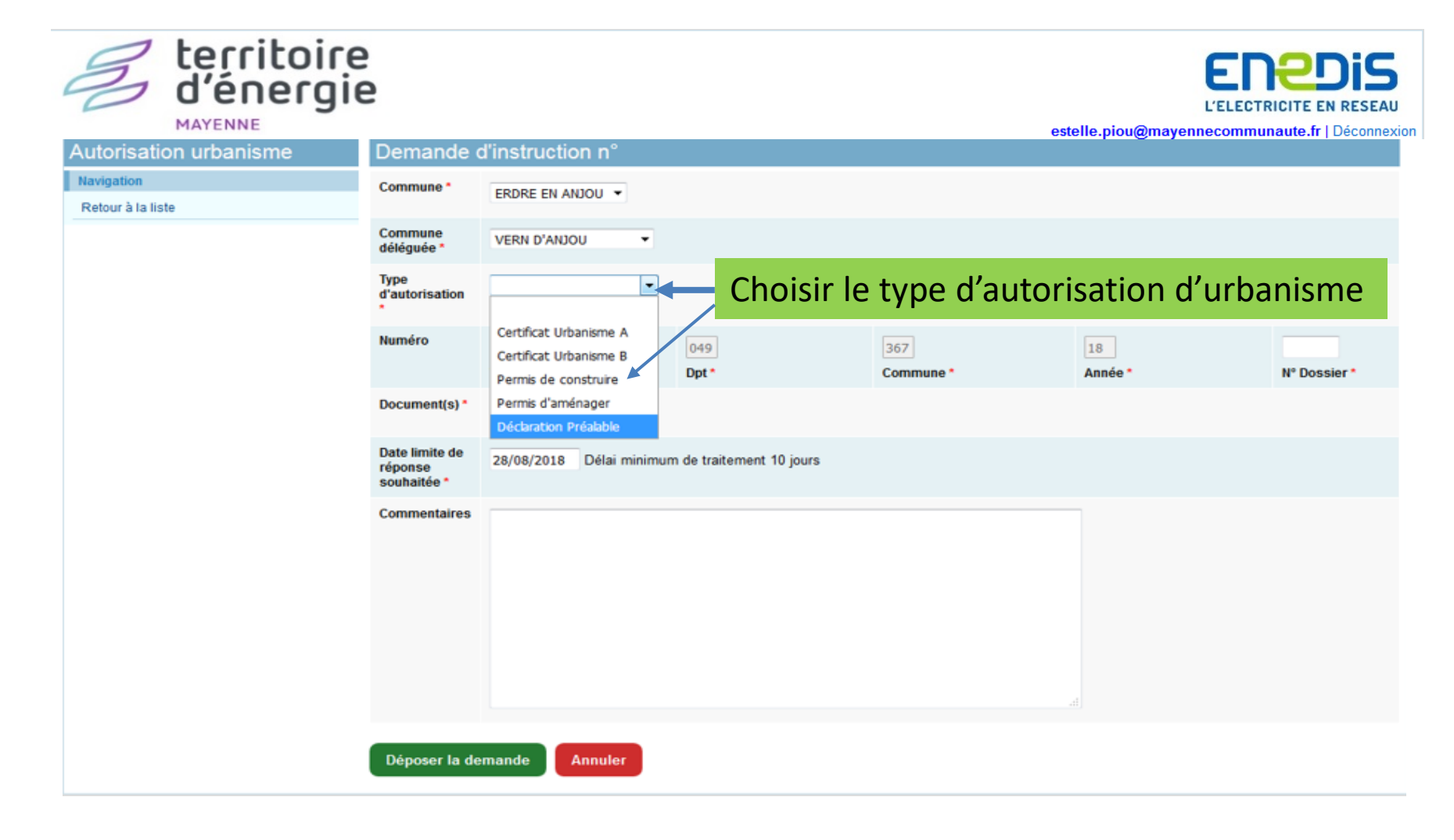

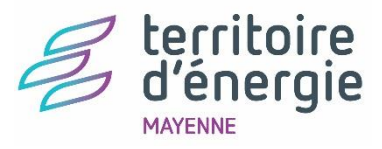

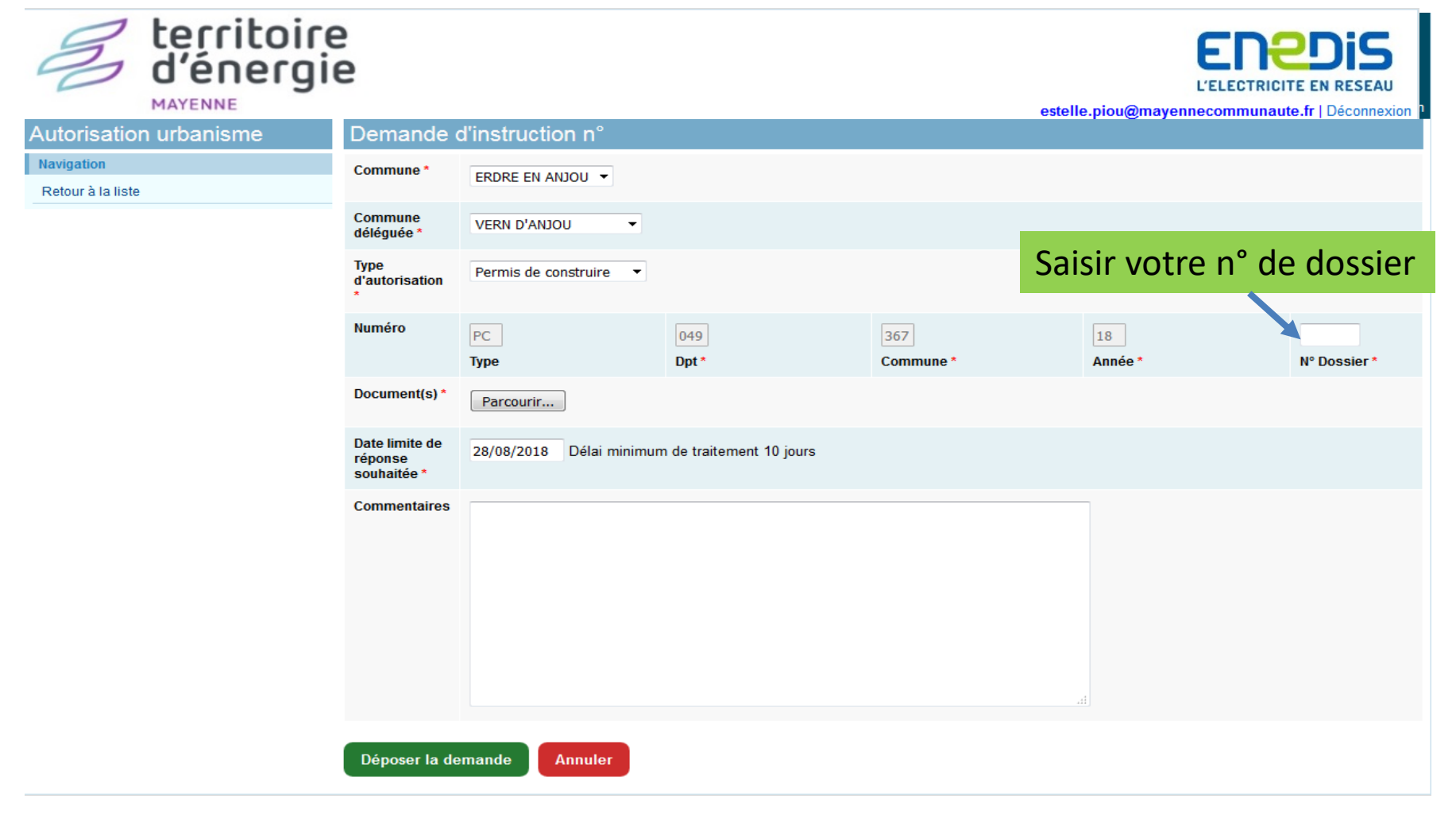

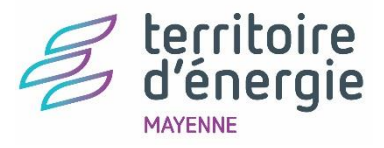

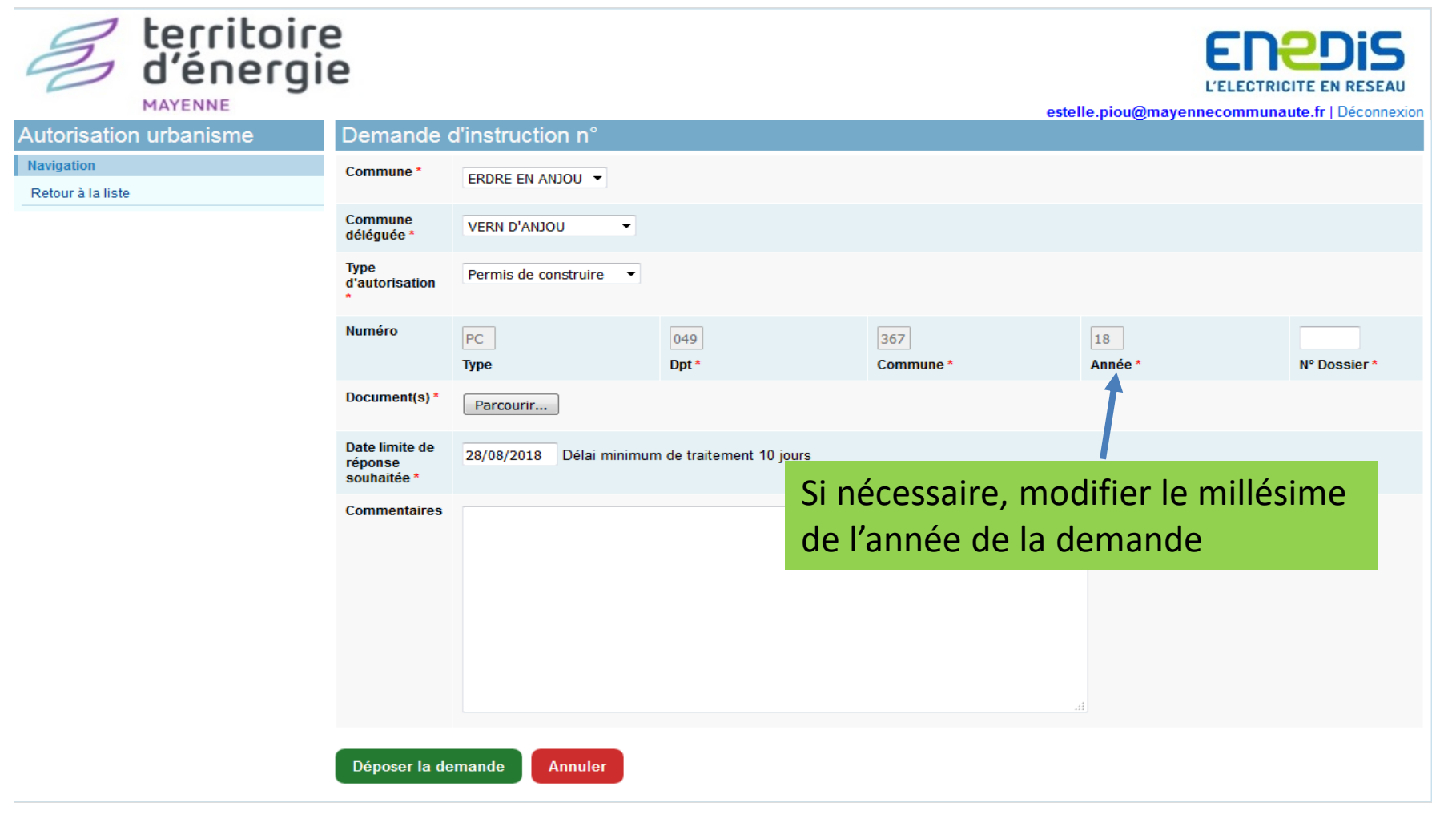

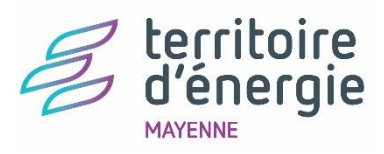

| territoire<br>d'énergie         | e<br>e                                   |                        |                           | este             |                   |                       |
|---------------------------------|------------------------------------------|------------------------|---------------------------|------------------|-------------------|-----------------------|
| Autorisation urbanisme          | Demande                                  | d'instruction n°       |                           |                  |                   |                       |
| Navigation<br>Retour à la liste | Commune *                                | ERDRE EN ANJOU         |                           |                  |                   |                       |
|                                 | Commune<br>déléguée *                    | VERN D'ANJOU           |                           |                  |                   |                       |
|                                 | Type<br>d'autorisation<br>*              | Permis de construire 🔻 |                           |                  |                   |                       |
|                                 | Numéro                                   | PC<br>Type             | 049<br>Dpt *              | 367<br>Commune * | 18<br>Année *     | 01235<br>N° Dossier * |
|                                 | Document(s) *                            | Parcourir              | attacher votre o          | ou vos documer   | nts objet de la d | demande d'AL          |
|                                 | Date limite de<br>réponse<br>souhaitée * | 28/08/2018 Délai minim | um de traitement 10 jours |                  |                   |                       |
|                                 | Commentaires                             |                        |                           |                  | h.                |                       |
|                                 | Déposer la de                            | emande Annuler         |                           |                  |                   |                       |

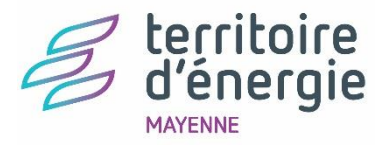

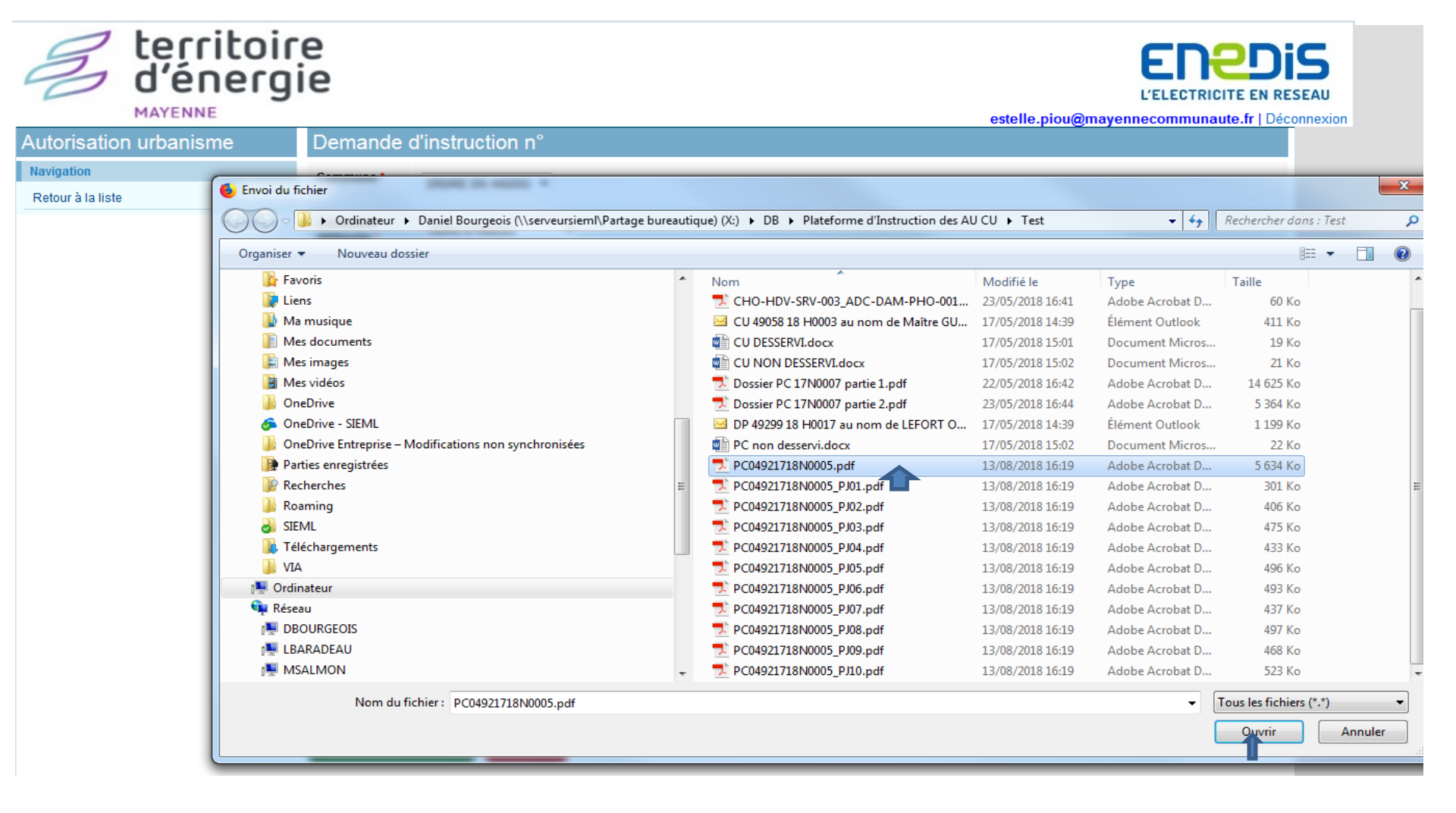

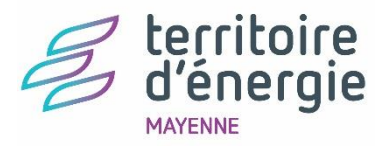

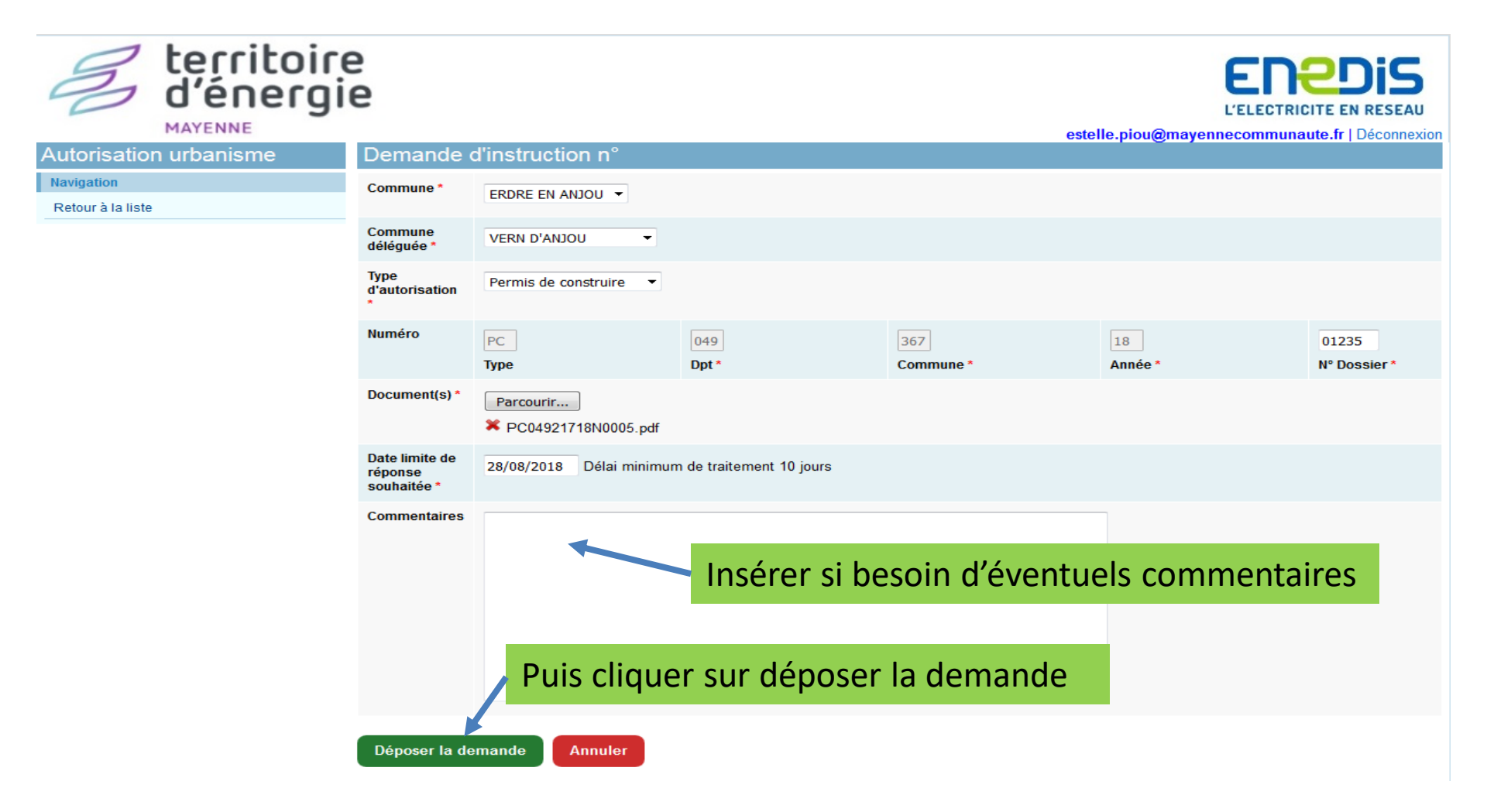

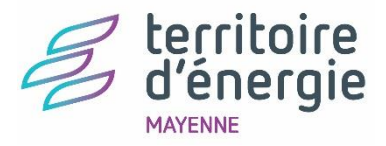

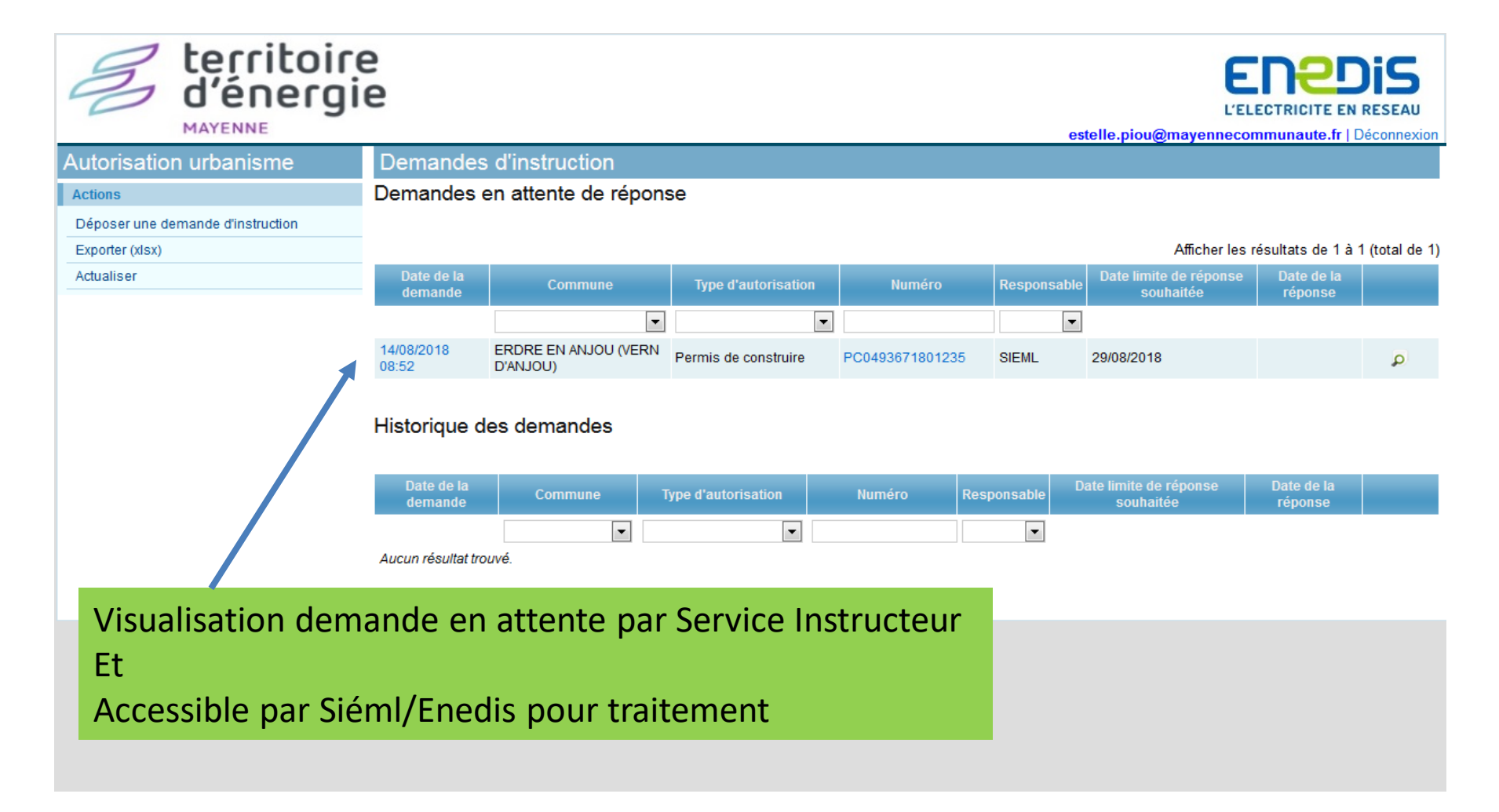

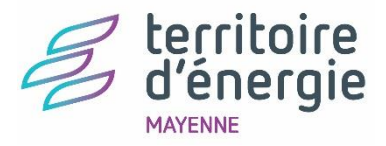

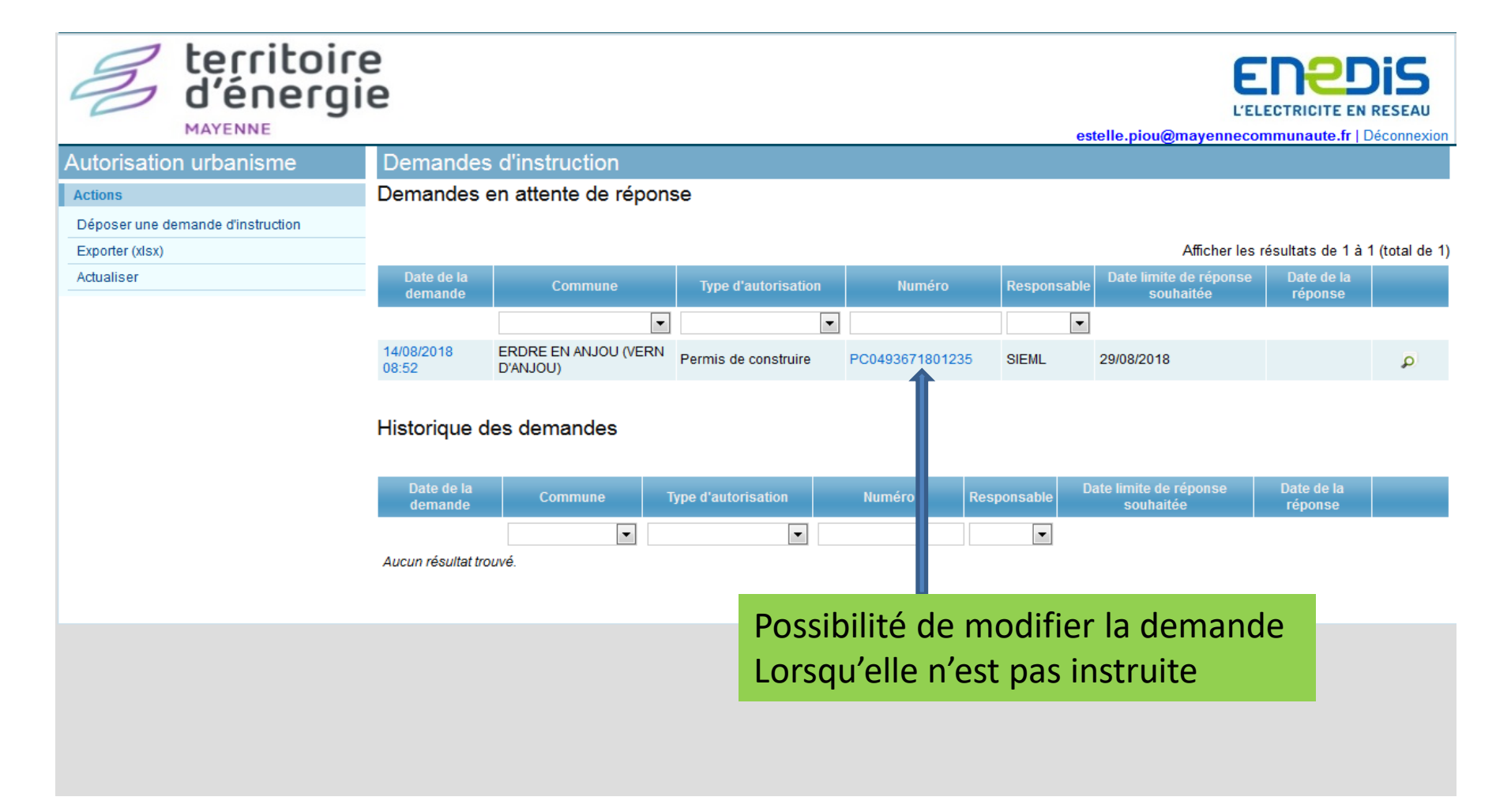